## 「筑前町公共施設予約システム」

# 施設仮予約の手順

手順①施設職員による承認登録完了後、施設予約システムにログインします

| 筑前町(練習)<br>公共施設予約システム                          | 利用者Dをお持ちの方 +> ログイン<br>・> ホリイン |
|------------------------------------------------|-------------------------------|
| 公共施設予約システムへようこそ                                | ● 空き照会・申込 ●マイメニュー             |
| <ul> <li>EI お知らせ</li> <li>ご 空き照会・申込</li> </ul> |                               |
| 施設種類から探す                                       |                               |
| その他施設 生涯学習施設 体育施設                              |                               |

ログイン画面に利用者登録事前入力の際に作成した【利用者 ID】と【パスワー

ド】を入力後、ログインをクリックします

| ログイン<br>利用者IDとパスワードを入力して「ログイン」ボタンを押し | - ALCH.                      |
|--------------------------------------|------------------------------|
| ▲ 利用者ID                              | chikuzen1                    |
| 、パスワード                               | ······ •                     |
|                                      | ② ハムノードを忘れた場合ド、ハスワード設定はこちらから |
|                                      |                              |
|                                      |                              |
|                                      |                              |
|                                      | < 前に振る → ログイン                |

手順②【空き照会・申込】から、施設の検索条件を選択します。選択条件ごとに種類がわかれておりますので、目的に合わせて施設を選択してください。

| 公共施設予約   | システムへようこそ               | 2                   |                          |       | ● 空き照会・ | 申込<br>●マイ | メニュ |
|----------|-------------------------|---------------------|--------------------------|-------|---------|-----------|-----|
| 国お知ら     | がせ                      |                     |                          |       |         |           |     |
| 2 空き照    | 会・申込                    |                     |                          |       |         |           |     |
| 施設種類から探す | 室場種類から探す         利用目的から | <b>た</b><br>振設名から探す | <ul><li>一覧から探す</li></ul> | >     |         |           |     |
| 室場の分類    | 実現の種類                   |                     |                          |       |         |           |     |
| ● 屋内施設   | ✓ 会議室                   | ○ ホール ○ 和室          | □ 調理室                    | □ 配膳室 | □ 交流室   | □ 大ホール    |     |
| ○ 屋内体育   | □ 多目的室 □ プレイ            | ルーム 栄養指導室           | □ 工作室                    |       |         |           |     |
|          |                         |                     |                          |       |         |           |     |

手順③施設を検索すると施設選択画面が表示されますので、利用したい施設を選択

し、【次へ進む】をクリックしてください(複数選択可)

| 施設名 複数選択可    | お知らせ | 案内 | 地図 | ハリアクリー設備 |
|--------------|------|----|----|----------|
| 男女共同参画センター   |      |    | 0  | Ċ        |
| ちくぜん少年大使館    |      |    | 0  | Ł        |
| コスモスプラザ生涯学習館 |      | Ø  | 0  | ٩        |
| コスモスプラザ保健館   |      |    | 0  | G        |
| めくばーる学習館     |      |    | 0  | ٩        |
| 公民館支館        |      |    | 0  | Ł        |

手順④施設別空き状況画面が表示されます。表示したい期間を選択し、表示ボタン

をクリックします

空き状況を照会し、予約をしたい日を選択して【次へ進む】をクリックします。

| 2024/10/03 🗐 から 🤇 | ● 1日 ● 1週間 ● 2週間 ● 7<br>+ その他の条件で絞り込む                      | 1 <del>5</del> 月<br>Q 表 | 示                   | 0<br>×<br>-         | 空き<br>空きな<br>申込期    | し間外                 | ▲<br>抽選<br>*        | 一部空き<br>抽選申這<br>公開対参 | き<br>入可能<br>象外      |
|-------------------|------------------------------------------------------------|-------------------------|---------------------|---------------------|---------------------|---------------------|---------------------|----------------------|---------------------|
| 施設一覧を閉じる          | 男女共同参画センター                                                 |                         |                     |                     |                     |                     | く前の類                | 期間                   | 次の期間>               |
|                   |                                                            |                         |                     |                     | -                   | -                   |                     |                      |                     |
|                   | 2024/10/3(木)~                                              | 定員                      | 10/3<br>木           | 10/ <b>4</b><br>金   | 10/5<br>±           | 10/ <b>6</b><br>日   | 10/7<br>月           | 10/ <b>8</b><br>火    | 10/9<br>水           |
|                   | 2024/10/3(木)~<br>会議室(1階)                                   | 定員<br>-                 | 10/3<br>木<br>〇      | 10/4<br>金           | 10/5<br>±           | 10/6<br>日           | 10/7<br>月           | 10/8<br>火<br>〇       | 10/9<br>水<br>人      |
|                   | 2024/10/3(木)~         会議室(1階)         会議室(2階)              | 定員<br><br>-             | 10/3<br>木<br>〇      | 10/4<br>金<br>〇      | 10/5<br>±<br>△      | 10/6<br>日<br>〇      | 10/7<br>月<br>〇      | 10/8<br>火<br>〇       | 10/9<br>水<br>へ      |
|                   | 2024/10/3(木)~         会議室(1階)         会議室(2階)         小会議室 | 定員<br><br>-             | 10/3<br>木<br>〇<br>〇 | 10/4<br>金<br>△<br>〇 | 10/5<br>±<br>△<br>○ | 10/6<br>日<br>〇<br>〇 | 10/7<br>月<br>〇<br>〇 | 10/8<br>火<br>〇       | 10/9<br>水<br>〇<br>〇 |

### 手順⑤予約したい時間帯を選択し【次へ進む】をクリックします

| てる場合かめりま<br>マ表示     | す。          |               |                           |            |       |       |       |       |       |       |       |       |      |
|---------------------|-------------|---------------|---------------------------|------------|-------|-------|-------|-------|-------|-------|-------|-------|------|
| ) 空きあり              | Δ           | 施設に問合せ        | * × 空きた                   | х <b>С</b> | 抽選抽選  | 申込可能  |       | 申込期間外 | •     | 利用時   | 間外    |       |      |
| く 施設一覧を閉<br>男女共同参画セ | 閉じる<br>zンター | 男             | 女共同参                      | 画セン        | ンター   |       |       |       |       |       |       |       |      |
|                     |             | <b>〈</b> 2024 | 年 <b>10月7日</b> (月         | ) 9:00     | 10:00 | 11:00 | 12:00 | 13:00 | 14:00 | 15:00 | 16:00 | 17:00 | 1 >  |
|                     |             | 会議            | 室(1 階)<br><sub>定員</sub> 。 | 40 名       | 0     |       |       |       |       | 0     |       |       |      |
|                     |             | 2024          | ∉10月8日(火                  | ) 9:00     | 10:00 | 11:00 | 12:00 | 13:00 | 14:00 | 15:00 | 16:00 | 17:00 | 1    |
|                     |             | 会議            | 室(1階)<br><sub>定員</sub> 。  | 40 名       | 0     |       |       |       |       | 0     |       |       |      |
|                     |             |               |                           |            |       |       |       |       | _     |       |       |       | Þ    |
| 一番上へ                | 😭 Hoi       | meに戻る         |                           |            |       |       |       |       |       | < 1   | 前に戻る  | · · · | 次へ進む |

手順⑥申込内容入力画面が表示されますので、申込に必要な項目を入力し【申込】

をクリックしてください

なお、【利用目的】と【利用人数】は必須項目なので必ず入力してください

|   | ₿ 利用日        | ◎ 時間帯             | 圓 施設               | ¥ 施設使用料 | <b>查</b> 支払期限 |                                       |
|---|--------------|-------------------|--------------------|---------|---------------|---------------------------------------|
| ~ | 2024/10/7(月) | 9:00 $\sim$ 12:00 | 男女共同参画センター 会議室(1階) | 施設に問合せ  | 2024/10/2 (水) | ※ 削除                                  |
|   | 利用目的 📈       | 須                 |                    |         |               |                                       |
|   | 施設を利用する      | る目的を選んで           | ください。              |         |               |                                       |
|   | ● 会議         | ○ 研修会             | ○ 軽作業 ○ その他        |         |               |                                       |
|   | 利用人数 🐱       | 須                 |                    |         |               |                                       |
|   | 7            |                   |                    |         |               |                                       |
|   | +備品追加        | ]                 |                    |         |               |                                       |
|   |              | ]                 |                    |         |               |                                       |
|   |              |                   |                    |         |               | ₩==================================== |

### 【予約申込 完了】画面が表示されたら、仮予約完了です

#### 予約申込 完了 申込を受付しました。仮予約として受付している施設がありますので、ご注意ください。 合計施設に問合せ ➡ 申込内容を印刷 🛄 施設 仮予約 男女共同参画センター 会議室(1階) ❶ 時間帯 ▪ 支払期限 📋 利用日 ¥ 施設使用料 2024/10/7(月) 9:00 ~12:00 施設に問合せ 2024/10/2(7) 利用目的 利用人数 7人 会議 1 注意事項 □ 男女共同参画センター 会議室(1階) 土日利用時は前営業日までの申し込み、入金が必要となります

## 仮予約完了後の手続き

●仮予約完了後、支払期限までに施設管理窓口で使用料をお支払いください お支払い後、本予約完了となります